## Computer Science (Episode 18)

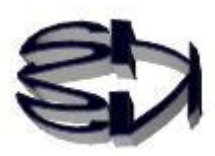

### Episode 18 (Sales System II)

Tanuki, when dealing with databases, you have to design the database well before you learn to operate the database server. A database is designed to handle hundreds of thousands of data, so if you make a mistake in the initial design, it will be difficult to add or change items later. In the worst case, the database design will have to be redone. In that case, you will be in a situation where you will wonder what to do with the data you have already accumulated.

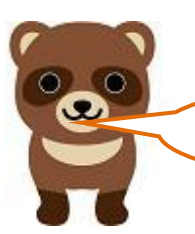

How difficult is it to design a database?

A full-scale study would take one book on databases alone. If you are interested, you can deepen your study on your own. It is my role to create an opening for you to study. I think this is a very important role.

The MySQL database is a relational database. This means that it is a relational database in which multiple tables in tabular form (like an Excel table) are interconnected by key items.

A table consists of records (data for one case), fields (items), and item attributes (character type and numeric type). The database design used in this case is shown on the next page. Note that MySQL databases have a hierarchical directory structure and cannot be easily copied and moved.

# **Relational Database Design**

The first thing that must be done is to create a database on the database server(MySQL). The database name, table name, field (item) name, and attributes should be as follows.

#### Database Name:cdfox

| Product code      | item name | scode   | Attribute | 4 digit   | half-width character |
|-------------------|-----------|---------|-----------|-----------|----------------------|
| (primary key)     |           |         |           |           |                      |
| CD Name           | item name | sname   | Attribute | 100 digit | Japanese (language)  |
| Jacket image data | item name | jaketto | Attribute | 100 digit | half-width character |
| musical data      | item name | music   | Attribute | 100 digit | half-width character |
| Inventory         | item name | zaiko   | Attribute | 5 digit   | numerical value      |
| Price             | item name | kakaku  | Attribute | 5 digit   | numerical value      |

Table Name:cdshohin

\*By creating a database of image and music file names, it is possible to handle files in any format. For example, X-ray images can be handled.

#### Table Name:cduser

| Customer number      | item name | ucode  | Attribute | 4 digit   | half-width character |
|----------------------|-----------|--------|-----------|-----------|----------------------|
| (primary key)        |           |        |           |           |                      |
| Customer Name        | item name | uname  | Attribute | 100 digit | Japanese (language)  |
| Purchase item number | item name | rireki | Attribute | 4 digit   | half-width character |
| (external key)       |           |        |           |           |                      |
| Purchase Quantity    | item name | kazu   | Attribute | 5 digit   | numerical value      |

The rireki in the user table can be linked to the scode in the shohin table to call a record in the shohin table. In this case, rireki is called a external key.

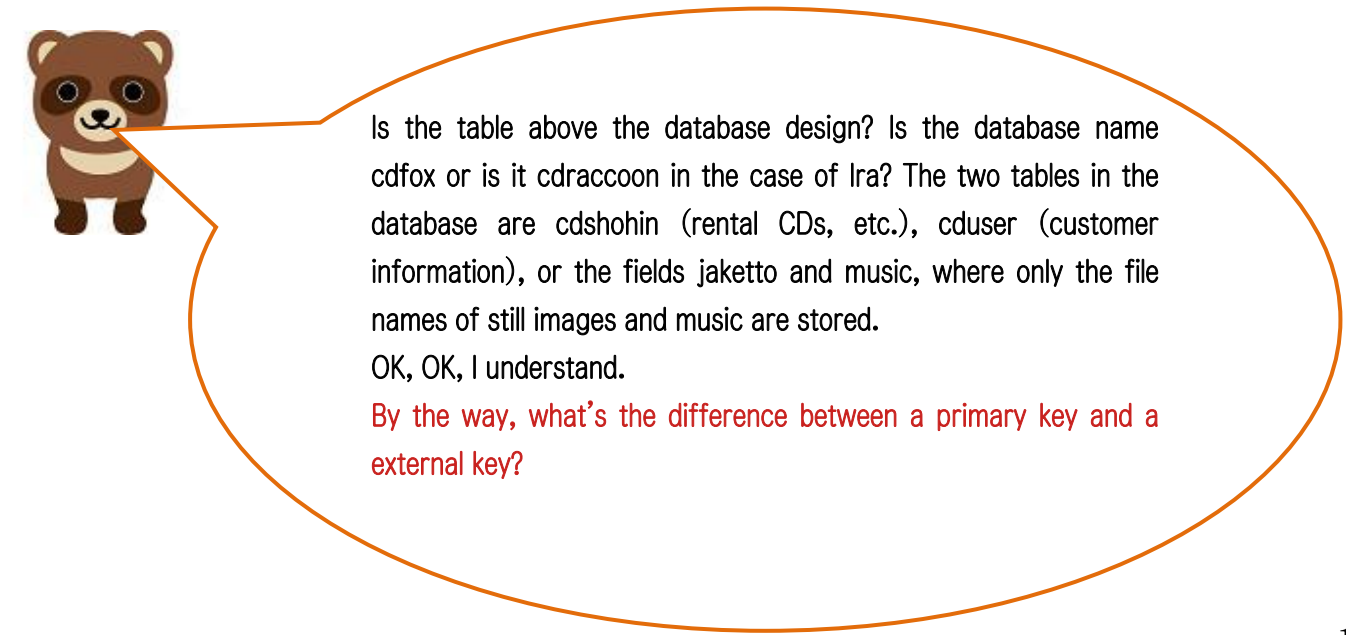

The primary key is used to identify a single piece of data (record). So, basically, they should not be used in duplicate. External keys are keys used to connect tables to tables. However, multiple foreign keys may be combined into a single non-overlapping primary key. So, there are many other things to learn about databases, such as normalization.

Kitsune, studying the database is going to take some time, so I'll do that when I have more time, what's next?

Yes, we would have to create the cdshohin data according to the database design. The basic idea is to input one case at a time into a table, but if there is a large amount of existing data, such as patient records in a hospital, it would take years to open and run a business if we had to input each case one at a time. In this case, let's say that the existing data exists as a text file, and we want to fill it into the corresponding table. cduser is a table to record customer data, so we can leave it empty for this case. Here is a sample text file to be created.

cdshohin.txt on the right is the name of the text file, created by gedit. A001" is the primary key. k1.jpg" is the image file name and "m1.mid" is the music file name for viewing.

10 and 200 are the number of rental CDs in stock and the rental fee. This is one record.

Save the file in UTF8 format in /home/fox.

| <b>2</b>                                                                                                    | cdshohin.tx                                                                                                    | /home/fox                                                                                             | l) - gedit                  |
|----------------------------------------------------------------------------------------------------|----------------------------------------------------------------------------------------------------|----------------------------------------------------------------------------------------------------|-----------------------------|
| ファイル( <u>F</u> ) 編集                                                                                                    | <sup>集</sup> ( <u>E</u> ) 表示( <u>V</u> )                                                                                                    | 検索(5) ツール                                                                                             | ル(工) ドキュ                    |
| <ul> <li>→</li> <li>→</li></ul> | □ □ | (1)<br>元に戻す や                                                                                         | E<br>り直し 切り                 |
| cdshohin.txt                                                                                                    | ×                                                                                                    |                                                                                                    |                             |
| A001,サザエさ<br>A002,新世界,H<br>B001,運命,k3<br>B002,白鳥,k4<br>C001,ガンダー<br>C002,学生街の<br>D001,イチゴ白<br>D002,第九,k8                                                                                                    | ん,k1.jpg,<br><2.jpg,m2.<br>.gif,m3.wa<br>.gif,m4.wa<br>.ラ,k5.bmp,<br>喫茶店,k6.b<br>書,k7.tif,<br>.png,m8.wa                                                                                                    | ml.mid,10,<br>mid,5,300<br>v,20,100<br>v,15,250<br>m5.mld,30,<br>mp,m6.mld,<br>m7.mid,50,<br>v,45,350 | 200<br>320<br>25,150<br>400 |

Tanuki, do you remember the connection function to MySQL in line 9 of rtest02.php on page 115 of episode 17? This function has the following meaning

mysqli\_connect("hostname", "allowed - connection - username", "user's - password", "allowed - database - name"); \$abc = mysqli\_connect("localhost", "ftpuser", "ftpuser", "cdfox"); The hostname can be an online domain name or an IP address, but since the connection between PHP and MySQL is made inside the server, localhost is recommended for safety. Next, the username is ftpuser and the password is ftpuser, so we have to add this as an allowed login user on CentOS7 as shown. I present it in the figure below. Also, remember that the database name is cdfox, because if one of them is different, the connection between PHP and MySQL will fail. This is the most important part.

#### root@server25:~

ファイル(<u>E</u>) 編集(<u>E</u>) 表示(<u>V</u>) 端末(<u>T</u>) タブ(<u>B</u>) ヘルプ(<u>H</u>)

[root@server25 ~]# useradd ftpuser [root@server25 ~]# passwd ftpuser Changing password for user ftpuser New UNIX password: Retype new UNIX password: passwd: all authentication tokens updated successfully. [root@server25 ~]# []

Kitsune, adding a user must be done as root or you will get an error. As I recall, to become root, you have to type su - and then enter fox's password, which will change the prompt from to the root privileged user #.

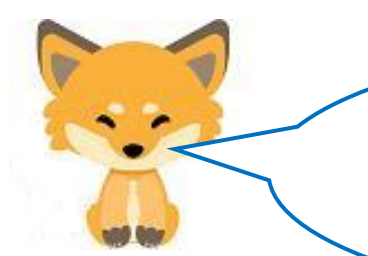

Tanuki, you're right!

Now it's time to operate MySQL. First, we need to log in to MySQL. The server is to be used with a login, you know.

Login to database server # mysql -u root -p Enter password: Enter root password

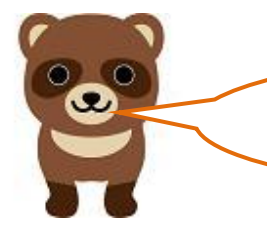

You've logged in! What's up, I'm getting another prompt. What's next?

MariaDB [(none)] > is the MySQL prompt. The next step is to create a database (cdfox), which is a large vessel.

Creation of database (cdfox) MariaDB [(none)]>create database cdfox; MariaDB [(none)]>show databases ; MariaDB [(none)]>use cdfox ;

Create is what is known as DDL (Data Definition Language) Create Drop Alter (add).

It is distinguished from the four SQL statements Select, Insert, Update, and Delete.

The other two commands, show and use, display all existing databases and specify the database to be used from among the multiple databases. The next step is to create two tables in cdfox.

Create tables (cdshohin, cduser)

MariaDB [(cdfox)]>create table cdshohin(scode varchar(4), sname varchar(100), jaketto varchar(100), music varchar(100), zaiko int,kakaku int);

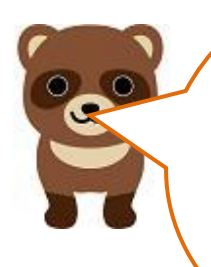

Kitsune! I remember when you created the table as shown on the right, you were always going to make sure to check it with [show tables;], right? It's done!

| MariaDB          | [ cdfox | ]>     | show  | tables; |
|------------------|---------|--------|-------|---------|
| Tables           | _in_ cd | fox    | Ì     |         |
| cdshoh<br>cduser | in      | 6.9460 |       |         |
|                  |         |        | · - + |         |

2 rows in set (0.00 sec)

The next operation is to pour the "cdshohin.txt" that you made on page 121 into cdshohin. If there is a large amount of data, the computer will stop for a moment, so wait for that moment.

Import into database MariaDB [(cdfox)]> load data infile "/home/fox/cdshohin.txt" into table cdshohin fields terminated by ","; confirmation

MariaDB [(cdfox)]> select \* from cdshohin ;

| sname   | jaketto                                                     | music                                                                                                    | zaiko                                                                                                    | kakaku                                                                                                    |
|---------|-------------------------------------------------------------|----------------------------------------------------------------------------------------------------|----------------------------------------------------------------------------------------------------|----------------------------------------------------------------------------------------------------|
| サザエさん   | k1.jpg                                                      | m1.mid                                                                                                    | 10                                                                                                    | 200                                                                                                    |
| 新世界     | k2.jpg                                                      | m2.mid                                                                                                    | 5                                                                                                    | 300                                                                                                    |
| 運命      | k3.gif                                                      | m3.wav                                                                                                    | 20                                                                                                    | 100                                                                                                    |
| 白鳥      | k4.gif                                                      | m4.wav                                                                                                    | 15                                                                                                    | 250                                                                                                    |
| ガンダーラ   | k5.bmp                                                      | m5.mld                                                                                                    | 30                                                                                                    | 320                                                                                                    |
| 学生街の喫茶店 | k6.bmp                                                      | m6.mld                                                                                                    | 25                                                                                                    | 150                                                                                                    |
| イチゴ白書   | k7.tif                                                      | m7.mid                                                                                                    | 50                                                                                                    | 400                                                                                                    |
| 第九      | k8.png                                                      | m8.wav                                                                                                    | 45                                                                                                    | 350                                                                                                    |
|         | サザエさん<br>新世界<br>運命<br>白鳥<br>ガンダーラ<br>学生街の喫茶店<br>イチゴ白書<br>第九 | サザエさん     k1.jpg       新世界     k2.jpg       運命     k3.gif       白鳥     k4.gif       ガンダーラ     k5.bmp       学生街の喫茶店     k6.bmp       イチゴ白書     k7.tif       第九     k8.png | サザエさん       k1.jpg   m1.mid       新世界       k2.jpg   m2.mid       運命       k3.gif   m3.wav       白鳥       k4.gif   m4.wav       ガンダーラ       k5.bmp   m5.mld       学生街の喫茶店       k6.bmp   m6.mld       イチゴ白書       k7.tif   m7.mid       第九       k8.png   m8.wav | サザエさん       k1.jpg       m1.mid       10         新世界       k2.jpg       m2.mid       5         運命       k3.gif       m3.wav       20         白鳥       k4.gif       m4.wav       15         ガンダーラ       k5.bmp       m5.mld       30         学生街の喫茶店       k6.bmp       m6.mld       25         イチゴ白書       k7.tif       m7.mid       50 |

Well, this is easy! The "terminated by","" part is a comma-separated list of items. Or "" if it's separated by spaces. Fox, is that it? Tanuki, there's a little more to it.

It's the setting of the login user to MySQL and the permission to use the "cdfox" database for that user. This is a very important part of security. If they get through, all the customer data will be stolen. In the case of MySQL, the permission settings are stored in a database called mysql in the form of records. If you delete this database, you will not be able to start the MySQL server itself. First, we will use mysql. Switching databases is done with the "use" command, right?

Switching databases MariaDB [(cdfox)]>use mysql ;

Register users with local access to the MySQL server

Format: :

MariaDB [mysql]> CREATE USER 'username'@'localhost' IDENTIFIED BY 'password';

Actual input example:

MariaDB [mysql]> CREATE USER 'ftpuser'@'localhost' IDENTIFIED BY 'ftpuser' ;

Registration of a user with full privileged access to the MySQL server database (cdfox). However, it is invalid only after the database (cdfox) and necessary tables have been created.

MariaDB [mysql]> GRANT ALL PRIVILEGES ON cdfox. \* T0 'ftpuser'@'localhost';
Format: :

MariaDB [mysql]> CREATE USER 'username'@'localhost' IDENTIFIED BY 'password'; Actual input example:

MariaDB [mysql]> CREATE USER 'ftpuser'@'localhost' IDENTIFIED BY 'ftpuser' ;

Tanuki, this is the end.

If you execute page 114 of episode 17, you will see the display on the right and Sazae-san's music will play. However, ml.mid requires you to prepare appropriate music by yourself.

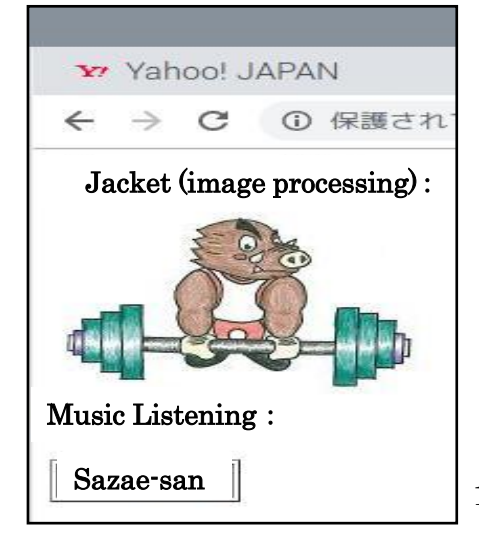

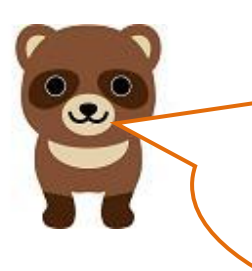

It was a long shot, but I now understand what it means to have a database in the background. With this, I can create all kinds of online shopping.

The amount of data flowing over the Internet is also kept to a minimum. 3-tier C/S is amazing.

Tanuki, now that we've crossed the mountain, all that's left is to explain the rest of the SQL statement.

### I'll do that in **Episode 19**.

Oh yeah, when you exit the MySQL server, you have to type EXIT.

Translated at DeepL